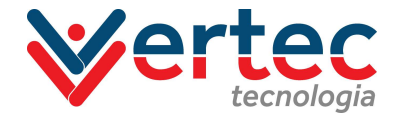

Caro visitante, vamos apresentar agora como proceder quando se recebe um convite de acesso ao condomínio Pedra de Itaúna.

Ao receber o link de convite e acessá-lo você será redirecionado a seguinte página no navegador de internet do seu smartphone, preenchendo seu CPF para começar:

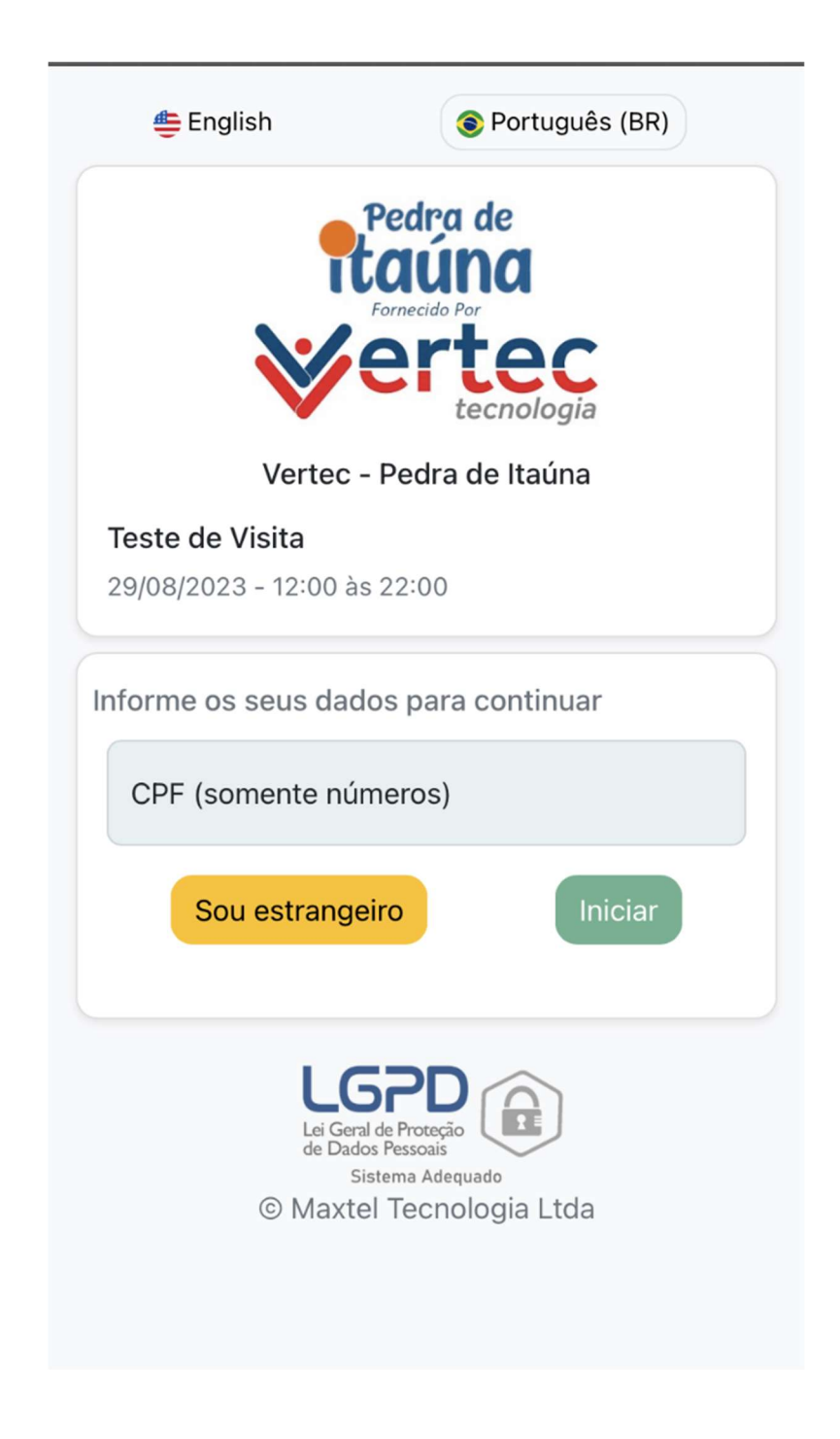

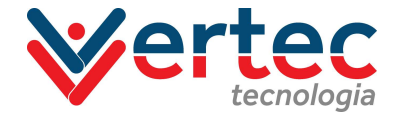

Após preencher seu CPF, na próxima tela preencha o restante de suas informações. Também será pedido uma foto para o cadastro. Não se esqueça de marcar a caixa de concordância dos termos de uso.

| -                                        | nente números)                                |
|------------------------------------------|-----------------------------------------------|
|                                          | Ligar Câmera                                  |
|                                          | Tire uma foto para prosseguir                 |
| Nome Co<br>Filipe Fe                     | ompleto<br>erreira                            |
| Celular                                  |                                               |
| Email                                    |                                               |
|                                          | cordo em fornecer os meus dados e             |
| ⊇ Eu con<br>com a Po<br><mark>ink</mark> | lítica de Privacidade disponível <u>nesse</u> |

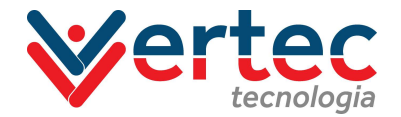

Finalizado o cadastro, nas telas seguintes gere sua credencial a de acesso.

É muito importante salvar este QRCode. Caso esteja utilizando um iPhone com sistema IOS é possível salvar esta credencial no aplicativo Wallet. Se estiver utilizando um smartphone Android é possível fazer o download da página ou realizar uma captura da tela.

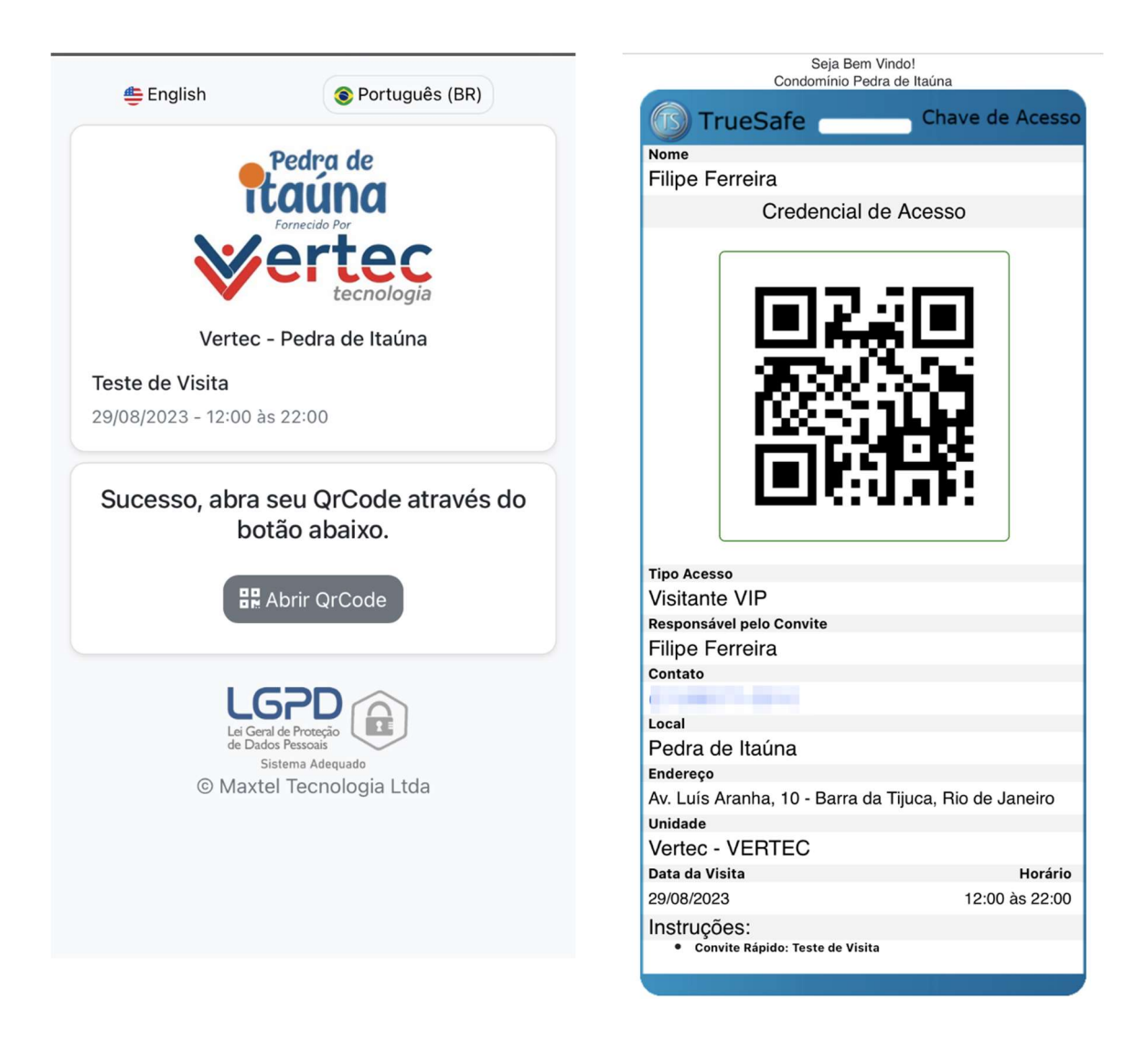